# Palubní počítač – specifikace ovládacího SW

**K ovládání** palubního počítače **slouží** barevný **dotykový displej**. Zadávání údajů nebo nastavování probíhá jednoduchým "klepnutím" na požadované tlačítko.

| Příznak | (  |            |     |       | Čas JŘ |    | Odchylka   |     |  |
|---------|----|------------|-----|-------|--------|----|------------|-----|--|
| A1      | A2 |            |     |       | A3     |    | 3          | A4  |  |
| Pásmo   |    | Služ       | iba | Datum |        | Ċ  | Čas        |     |  |
| A5      | A6 |            |     | A7    |        |    | <b>A</b> 8 |     |  |
| A9      |    |            |     |       |        |    |            |     |  |
| B1      |    |            |     | C1    | С      | :4 | C7         | C10 |  |
| B2      | B5 | <b>B</b> 8 |     |       |        | _  | •          |     |  |
| B3      | B6 | В9         |     | C2    | C      | ;5 | C8         | C11 |  |
| B4      | B7 | B10        |     | C3    | С      | 6  | C9         | C12 |  |

| A1 | Doplňkové informace k zastávce (ZZ = zastávka na znamení, KZ = konečná zastávka, KB = kontrolní bod)                                                           |
|----|----------------------------------------------------------------------------------------------------|
| A2 | Název zastávky (max. 10 znaků vč. diakritiky), během odbavování (od okamžiku vyhlášení zastávky do<br>skutečného odjezdu ze zastávky) je pole podbarveno žlutě |
| A3 | Čas odjezdu ze zastávky (resp. u konečné čas příjezdu) ve formátu HH:MM                                                                                        |
| A4 | Rozdíl mezi časem JŘ a aktuálním časem ve formátu ± MM:SS (červeným písmem zobrazena odchylka se<br>znaménkem mínus, tj. nadjetí JŘ)                           |
| A5 | Tarifní pásmo, ve kterém leží uvedená zastávka (alfanumericky)                                                                                                 |
| A6 | Linka, pořadí, typ dne (3 + 2 + 2 číslice)                                                                                                    |
| A7 | Datum ve formátu DD.MM.RR                                                                                                    |
| A8 | Přesný aktuální čas ve formátu HH:MM:SS                                                                                                    |
| A9 | Doplňkový text dle JŘ (max. 16 znaků vč. diakritiky)                                                                                                    |

|    | Systém přijímá signál GPS, automatické vyhlašování je na lince k dispozici<br>(tlačítko, po stisku dojde k vypnutí automatického vyhlašování)                                   |
|----|----------------------------------------------------------------------------------------------------|
| B1 | Systém nepřijímá signál GPS; automatické vyhlašování je na lince k dispozici, nebude ale funkční (tlačítko, po stisku dojde k vypnutí automatického vyhlašování)                |
|    | Automatické vyhlašování je vypnuté<br>(tlačítko, po stisku dojde k zapnutí automatického vyhlašování)                                                                           |
|    | Tíseň je aktivní<br>(tlačítko, po stisku dojde ke zrušení tísně)                                                                                                    |
|    | Tíseň neaktivní<br><i>(kontrolka)</i>                                                                                                    |
|    | OIS bez závad<br>(tlačítko, po stisku se zobrazí přehled stavu OIS – seznam komponent)                                                                                          |
|    | Závada v OIS<br>(tlačítko, po stisku se zobrazí přehled stavu OIS – seznam komponent s vyznačením konkrétní komponenty<br>se závadou a dle možností bližší identifikací závady) |
|    | Radiostanice je v dosahu signálu<br>(kontrolka)                                                                                                    |
|    | Radiostanice nemá signál<br>(kontrolka)                                                                                                    |
|    | Není přiložena žádná karta tarifního systému PID s nahraným kupónem<br>(kontrolka; zobrazena jen u autobusů se zařízením pro výdej jízdenek)                                    |
|    | Byla přiložena karta s nahraným neplatným kupónem<br>(kontrolka; zobrazena jen u autobusů se zařízením pro výdej jízdenek)                                                      |
|    | Byla přiložena karta s nahraným platným kupónem<br>(kontrolka; zobrazena jen u autobusů se zařízením pro výdej jízdenek)                                                        |
|    | Označovací strojky jsou zapnuty<br>(tlačítko, po stisku dojde k vypnutí strojků)                                                                                                |
|    | Označovací strojky jsou vypnuty<br>(tlačítko, po stisku dojde k zapnutí strojků)                                                                                                |
|    | Není přihlášen žádný uživatel<br>(kontrolka)                                                                                                    |
|    | Je přihlášen řidič<br>(kontrolka, modrá barva)                                                                                                    |
|    | Je přihlášen pracovník s oprávněním "Servis"<br>(kontrolka, červená barva)                                                                                                    |
| B8 | Umožňuje spuštění aplikace pro odbavování – prodej jízdenek<br>(tlačítko; zobrazeno jen u autobusů se zařízením pro výdej jízdenek)                                             |
|    | Regulace jasu displeje – plný jas<br>(tlačítko, po stisku dojde ke snížení jasu)                                                                                                |
|    | Regulace jasu displeje – snížený jas 1<br>(tlačítko, po stisku dojde ke snížení jasu)                                                                                           |
|    | Regulace jasu displeje – snížený jas 2<br>(tlačítko, po stisku dojde ke snížení jasu)                                                                                           |
|    | Regulace jasu displeje – snížený jas 3<br>(tlačítko, po stisku dojde ke snížení jasu)                                                                                           |
|    | Regulace jasu displeje – minimální jas<br>(tlačítko, po stisku dojde k nastavení plného jasu)                                                                                   |

| P10 | Budík je zapnutý <i>(kontrolka)</i><br>Znějící signál se vypne tlačítkem C8 nebo kolébkovým spínačem na přístrojové desce. |  |  |  |
|-----|----------------------------------------------------------------------------------------------------|--|--|--|
| BIO | Budík je vypnutý<br>(kontrolka)                                                                                            |  |  |  |
| C1  | Umožňuje spojení radiostanicí s dispečinkem – přímý hovor na pracoviště Vršovice / Kačerov<br><i>(tlačítko)</i>            |  |  |  |
| C2  | Umožňuje spojení radiostanicí s dispečinkem – přímý hovor na pracoviště Klíčov / Hostivař<br><i>(tlačítko)</i>             |  |  |  |
| С3  | Umožňuje spojení radiostanicí s dispečinkem – přímý hovor na pracoviště Řepy<br>(tlačítko)                                 |  |  |  |
|     | Zobrazení náhledů dveřních kamer<br><i>(tlačítko)</i>                                                                      |  |  |  |
|     | Zobrazení náhledů dveřních kamer; informace o spuštěném záznamu vybraných kamer ( <i>tlačítko</i> )                        |  |  |  |
| C5  | Umožňuje přístup k seznamu privátních účastníků a nastavení skupiny radiostanice ( <i>tlačítko</i> )                       |  |  |  |
| C6  | Umožňuje spuštění mikrofonu, vyhlášení přednastavených doplňkových hlášení a nastavení hlasitosti<br><i>(tlačítko)</i>     |  |  |  |
| С7  | Otevře servisní menu<br><i>(tlačítko)</i>                                                                                  |  |  |  |
| C8  | Umožňuje nastavení budíku (HH:MM) a akustické signalizace před odjezdem z konečné (MM)<br><i>(tlačítko)</i>                |  |  |  |
| С9  | Vyhlášení zastávky<br><i>(tlačítko)</i>                                                                                    |  |  |  |
| C10 | Umožňuje zadání čísla cíle na elektronické orientace ( <i>tlačítko</i> )                                                   |  |  |  |
| C11 | Umožňuje listování – posun – v jízdním řádu<br><i>(tlačítko)</i>                                                           |  |  |  |
| C12 | Umožňuje zadání služby<br>(tlačítko)                                                                                       |  |  |  |

#### 1. Spuštění systému, přihlášení a nastavení služby

- palubní počítač startuje při zapnutých AKU (elektrický odpojovač), cca 20 vteřin po zapnutí zapalování
- po startu počítače se objeví výzva k přihlášení a zadání služby
- při otevřených dveřích se mohou zobrazit náhledy dveřních kamer; náhledy lze vypnout tlačítkem na displeji
- prostřednictvím čtečky (v kabině řidiče) se řidič přihlásí svou osobní kartou přihlášení je signalizováno zvukově a také graficky na displeji
- prostřednictvím číselných tlačítek řidič zadá službu linka (3 čísla), pořadí (2 čísla), typ dne (2 čísla) a potvrdí tlačítkem
- po zadání služby je nastavena poloha v jízdním řádu na zastávku s nejbližším časem odjezd

## 2. Vyhlašování zastávek

- vyhlášení zastávky lze provést stiskem tlačítka C9 nebo sešlápnutím pedálu na podlaze nebo se spustí automaticky dle GPS polohy
- po otevření dveří se mohou zobrazit náhledy dveřních kamer (pokud je nastaveno viz níže)
- po zavření dveří se náhledy kamer skryjí a po skutečném odjezdu ze zastávky dojde k posuvu jízdního řádu

## 3. Posun polohy v jízdním řádu

- posun jízdního řádu je možný po stisku tlačítka C11 objeví se okno se směrovými šipkami (zastávka vpřed / zpět, konečná zastávka vpřed / zpět)
- posun o jednu zastávku vpřed nebo o jednu zastávku zpět lze provést také kolébkovým spínačem na přístrojové desce

## 4. Obsluha radiostanice

- kontrola, resp. nastavení skupiny radiostanice je možné po stisku tlačítka C5 objeví se okno pro nastavení
- ve spodní části okna lze šipkami vybrat skupinu, tlačítkem "Nastav" dojde k jejímu nastavení
- v horní části okna je možný výběr ze seznamu privátních účastníků (např. výpravny, garážmistři)
- po stisku tlačítka "Volat" je aktivován privátní hovor dle nastavených parametrů (účastník, skupina)
- pro volání na dispečink (KGX 6) stačí jediný stisk tlačítka pro příslušnou garáž na základní obrazovce (C1, C2, C3)

## 5. <u>Použití mikrofonu</u>

- po stisku tlačítka C6 se otevře okno, ve kterém je možné zapnout mikrofon, nastavovat hlasitost a také spouštět vybraná přednastavená doplňková hlášení
- mikrofon lze směrovat do interiéru, do vnějšího reproduktoru nebo do obou směrů současně výběr se provede stisknutím tlačítka příslušného směrování, zapnutím mikrofonu tlačítko zezelená
- po výběru směru mikrofonu stisknout tlačítko na samotném mikrofonu a hovořit
- stisknutím zeleně zbarveného tlačítka směrování nebo zavěšením mikrofonu zpět do držáku dojde k vypnutí mikrofonu
- po výběru směru mikrofonu stisknout tlačítko na samotném mikrofonu a hovořit
- stisknutím zeleně zbarveného tlačítka směrování nebo zavěšením mikrofonu zpět do držáku dojde k vypnutí mikrofonu

#### 6. Nastavení hlasitosti

- po stisku tlačítka C6 se otevře okno, ve kterém je možné zapnout mikrofon, nastavovat hlasitost a také spouštět vybraná přednastavená doplňková hlášení
- po stisku tlačítka "Hlasitost" se objeví nové okno, ve kterém lze nastavovat zvlášť hlasitost vnitřních reproduktorů, vnějšího reproduktoru a příposlechového reproduktoru u řidiče (nastavení příposlechového reproduktoru má vliv i na hlasitost budíku nebo signálu nadjetí JŘ)

#### 7. Kamerový systém

- po stisku tlačítka B3 a výběru "Kamery" se otevře okno pro nastavování kamer
- v nabídce "Rozvržení kamer" je možné vybrat, které kamery mají být zobrazeny (výběr dle čísel kamer) a také polohu náhledů na displeji palubního počítače (rozmístění do jednotlivých kvadrantů)
- samostatným tlačítkem lze definovat, zda se budou automaticky (při otevření dveří) zobrazovat náhledy kamer; obraz z kterékoli kamery lze zvětšit klepnutím do příslušného okna, stejným způsobem lze okno vrátit do původní velikosti
- náhledy kamer nesmí překrývat pole A1 A4 základní obrazovky palubního počítače
- náhledy kamer zmizí cca 3 vteřiny po zavření všech dveří autobusu, nebo je lze vypnout tlačítkem
- číslování kamer:
  - 1 = kamera nad řidičem snímá prostor vedle kabiny řidiče
  - 2 = kamera 2. dveří
  - 3 = kamera 3. dveří
  - 4 = kamera 4. dveří

- 5 = kamera 5. dveří
- 6 = přehledová kamera snímá většinu interiéru vozu
- 7 = přehledová kamera snímá interiér zadní části vozu (pouze kloubový autobus)
- 8 = čelní kamera snímá prostor před vozem
- 8. Odbavování prodej jízdenek (jen u autobusů se zařízením pro výdej jízdenek)
- aplikace pro odbavování a prodej jízdenek je aktivována stiskem tlačítka B8
- podmínkou pro přístup do aplikace je přihlášení kartou řidiče a zadání PIN (seznam povolených řidičů je aktualizován prostřednictvím WiFi)
- aplikace musí umožnit prodej všech druhů jízdenek dle tarifu PID s možností uživatelského sdružování do skupin a povolování / blokování jednotlivých skupin dle zadané služby (čísla linky)
- aplikace musí umožnit storno vydané jízdenky (včetně vytištění tzv. nulové jízdenky) a storno bankovní platby
- aplikace zajišťuje kontrolu platnosti příslušných bezkontaktních karet systému PID a platnost předplatného (kupónů) na uvedených kartách
- při vstupu do aplikace je provedeno otevření odpočtu s tiskem počátečního lístku, při ukončení aplikace uzavření odpočtu s tiskem koncového lístku, řidič si může navíc zobrazit nebo i vytisknout průběžnou uzávěrku
- aplikace musí umožnit trvalé zobrazení polí A1 A8 základní obrazovky palubního počítače
- chování aplikace (trvalé zobrazení / skrývání) ve vazbě na otevření / zavření dveří je možné nastavit po stisku tlačítka B3 základní obrazovky palubního počítače a výběru "Pokladna"
- aplikace zobrazuje diagnostické informace o stavu zařízení pro výdej jízdenek

## 9. <u>Servisní menu</u>

- po stisku tlačítka C7 se zobrazí základní servisní informace (verze dat a verze SW jednotlivých komponent OIS, číslo vozu a garáže, aktuální čas a dostupný čas dle přijímače GNSS/GPS)
- v nabídce "Pásmo" lze nastavit označení pásma (funkční pouze u nastavené služby bez JŘ)
- pracovník s oprávněním "Servis" může navíc nastavit číslo vozu a garáže, změnit nastavení času, případně ukončit program palubního počítače (shodně jako při restartu nebo vypnutí OIS)

## 10. Restart OIS

- po krátkém stisku tlačítka "Reset OIS" (0,5s-1s) v kabině řidiče se na displeji palubního počítače zobrazí nabídka:
- Restartovat po potvrzení provede restart OIS
- Vypnout OIS po potvrzení vypne systém OIS za 1 minutu
- Ukončit program PP po potvrzení ukončí program a vrátí se do operačního systému (časový spínač nastaví všechny okruhy na vypnutí za 1 hodinu) – přístupné pouze servisním pracovníkům
- po dlouhém stisku (podržení) tlačítka "Reset OIS" dojde k okamžitému vypnutí systému (tvrdý reset); opětovné zapnutí je možné dalším dlouhým stiskem tlačítka

## 11. Vypnutí OIS

- vypnout zapalování
- vypnout AKU (elektrický odpojovač)
- po odpadnutí elektrického odpojovače se zobrazí nabídka s výběrem akce a s časovým odpočtem do provedení výběru volby (odpočet lze zrušit tlačítkem):
- Vypnout OIS po potvrzení začne vypínání palubního počítače a časový spínač nastaví všechny napájecí okruhy na vypnutí za 1 minutu
  - Ukončit program PP po potvrzení ukončí program a vrátí se do operačního systému (časový spínač nastaví všechny okruhy na vypnutí za 1 hodinu) – přístupné pouze servisním pracovníkům